## 資訊組緊急通知 請各位行政同仁 盡速更新

## 您的 windows 系統 避免病毒

立刻 馬

1. 進入控制台

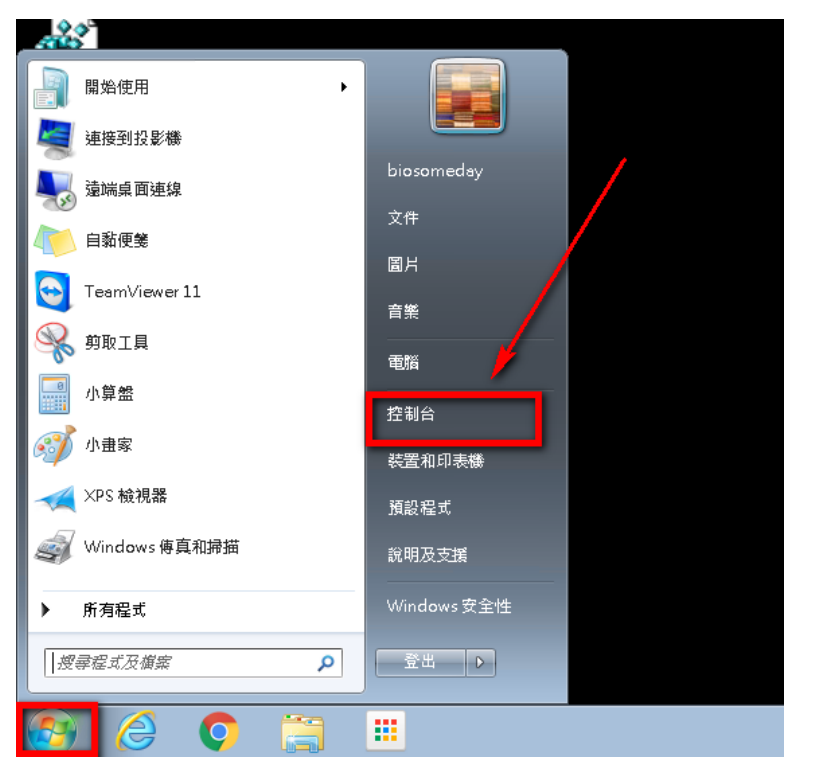

2. 進入控制台後, 點選 檢視方式 「類別」, 選擇「大圖示」

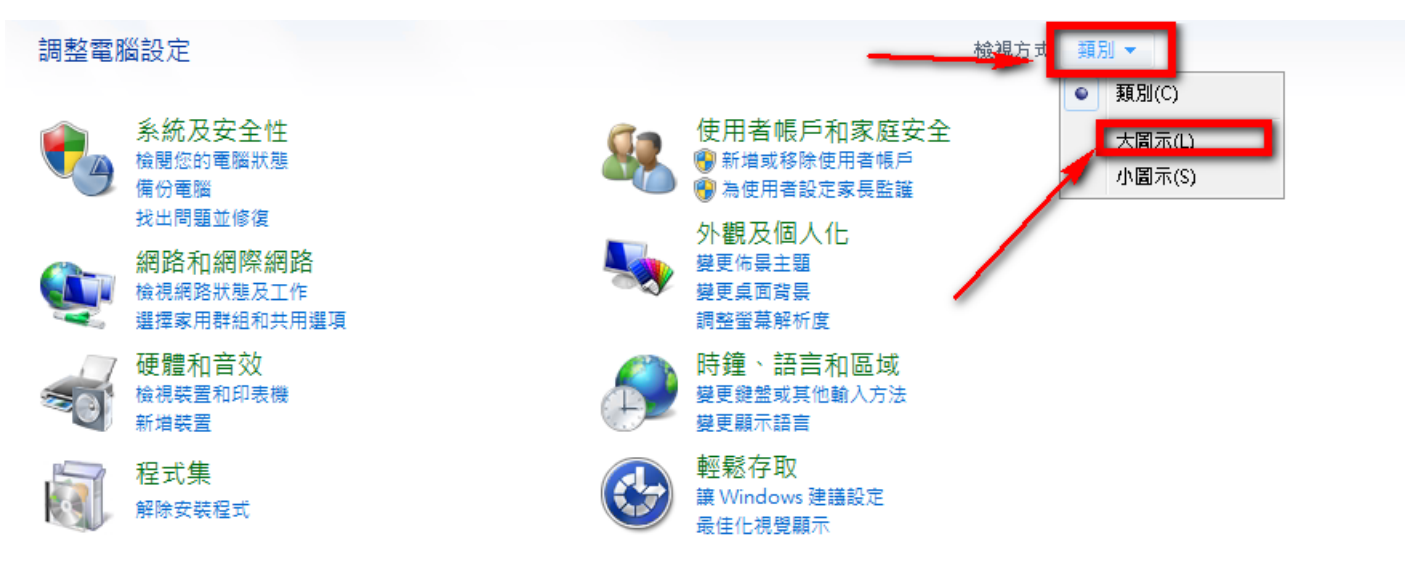

3.點選 「檢查更新」。或者進入「變更設定」,更改為「自動安裝更新(建議選項)」

| 控制台首頁                                 | Windows Update                                                                  |
|---------------------------------------|---------------------------------------------------------------------------------|
| 凝更設定<br>檢視更新記錄<br>邊原隱藏的更新<br>更新:常見問題集 | 下載並安裝您電腦的更新           135 個重要更新可以使用           97 個選用的更新可以使用             優 安裝更新印 |
|                                       | 最近的更新檢查: 今天 下午 10:01<br>已安裝更新: 從未<br>接收更新: 僅適用於 Windows •                       |
|                                       | 双行关心 MICrosoft 崖加的文利, 了并并确具个                                                    |
|                                       |                                                                                 |

4.大概經過 1~2 個小時(或者更久),會出現下面畫面,點選「xx 個重要更新 可以使用」

| 控制台首頁                                         | Windows Update                                                                         |
|-----------------------------------------------|----------------------------------------------------------------------------------------|
| 檢查更新<br>變更設定<br>檢視更新記錄<br>還原隱藏的更新<br>更新:常見問題集 | 下載並安裝您電腦的更新<br>135個重要更新可以使用<br>97個選用的更新可以使用<br>97個選用的更新可以使用                            |
|                                               | 最近的更新檢查: 今天下午 10:01<br>已安裝更新: 從未<br>接收更新: 僅適用於 Windows。<br>取得其他 Microsoft 產品的更新。了解詳細資料 |

5.這裡很重要,我們把捲軸拉下來,<u>取消勾選</u>「適用於 windows 7 的 Internet Explorer 11」。部分同仁 若沒出現這個選項,就不必理會。若有,記得取消勾選,以免您的公文系統必須再重新設定一次。

## 選取您要安裝的更新

|             |          | 名稱                                              | A                                                              | 大小                   | 適用於 Windows 7 的 I      | nternet Exp | olorer 11     |
|-------------|----------|-------------------------------------------------|----------------------------------------------------------------|----------------------|------------------------|-------------|---------------|
| 重要 (135)    | 1        | KB3138612:Windows 7 更新                          |                                                                | 2.5 MB               | Internet Explorer 11 • | 提供 Window   | vs 7 快速流暢的    |
| 選擇性 (97)    | 1        | KB3138910:Windows 7 安全性更新                       |                                                                | 164 KB               | 瀏覽體驗。                  |             | 一一在站點問潮       |
| AB1+11 (57) | V        | KB3139398 : Windows 7 安全性更新                     |                                                                |                      |                        |             | 신도 위 문이 된 / 원 |
|             | 1        | KB3139914 : Windows 7 安全性更新                     |                                                                |                      |                        | 11          | 就按照您的         |
|             | 1        | KB3150220:Windows 7 安全性更新                       | 月 / 月 / 八 / 洪                                                  | $\mathbf{T}$         | ネート                    |             | *             |
|             | 1        | KB3155178 : Windows 7 安全性更新                     |                                                                |                      |                        |             |               |
|             | 1        | KB3156016:Windows 7 安全性更新                       | いや ケ パ シー た                                                    |                      |                        |             |               |
|             | 1        | KB3156019:Windows 7 安全性更新                       | 猫子 ロット ノ 冊                                                     | ₶≻ᠵ                  | 仰田                     | 0           |               |
|             | <b>v</b> | KB3159398:Windows7安全性更新                         | 巡しム人衆                                                          | ())                  |                        |             | <b>敦動電腦</b> 。 |
|             | <b>v</b> | KB3161949:Windows7安全性更新                         |                                                                |                      | -                      |             |               |
|             | <b>v</b> | KB3161958:Windows7安全性更新                         |                                                                |                      |                        |             | 安裝            |
|             |          | KB31/U455:Windows/安全性更新                         |                                                                |                      |                        |             |               |
|             |          | KB890830:Windows 悉息軟體移际工具 - Mindows NET         | h waa<br>Taraa ahaa 1 5 1 45 2 46 46 1 46 2 aa Mija Jawa 7 440 | 10.4 M4D             | 支援資訊                   |             | -             |
|             | V        | May, 2017 Security and Quality Kolluptor .NET 1 | ramework 5.5.1, 4.5.2, 4.0, 4.0.1, 4.0.2 on windows 7 (NB      |                      |                        |             | _             |
|             |          | Windows 7 SP1 v96 k1 Microsoft NET Framewo      | 4 2 5 1 <b>再新 (//</b> B2026042)                                | 3.9 IVID<br>3.46 I/P |                        |             |               |
|             |          | Windows 7 SP1 x86 60 Microsoft NET Framewo      | k 3.5.1 更新 (KB2030342)<br>k 3.5.1 更新 (KB2836043)               | 3 5 MB               |                        | 2           |               |
|             |          | Windows 7 SP1 EM Microsoft NET Framework        | 351安全性更新(KB200055)                                             | 1.6 MB               |                        | <b>∠</b> .  |               |
|             |          | Mindows 7 SP + 61 Microsoft NET Framework       | 251 安全研研(103122010)<br>251 安全研研新(103122010)                    | 417 VD               |                        |             |               |
|             |          | 適用於 Windows 7 的 Internet Explorer 11            |                                                                | 49.6 MB              |                        | T           | _             |
|             |          | indows Defender (1)                             |                                                                |                      |                        |             |               |
|             |          | Definition Undate for Windows Defender - KB91   | 5597 (Definition 1.243.242.0)                                  | 34.4 MB              |                        | 1           |               |
|             |          |                                                 | , (                                                            | - ····               |                        |             |               |
|             |          |                                                 |                                                                | -                    |                        |             |               |
|             |          |                                                 |                                                                | 總共                   | 選取: 134 個重要更新          | 確定          | 取消            |
|             |          |                                                 |                                                                |                      |                        |             |               |

## 6.按「安裝更新」

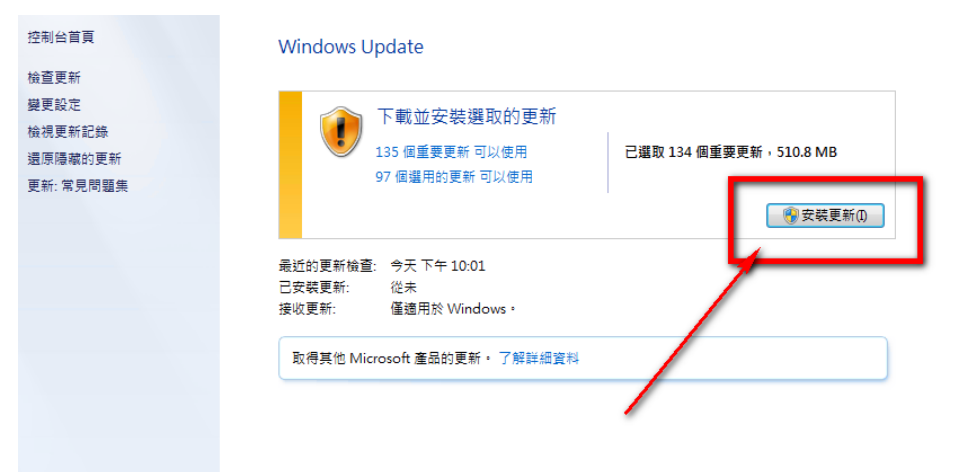

7.選 我接受,完成。

| 🅞 🖑 Windows Update                                                                                                    | ×  |
|----------------------------------------------------------------------------------------------------|----|
| KB890830:Windows 惡意軟體移除工具-2017 年 5 月                                                                                                    | *  |
| MICROSOFT 軟體授權條款<br>MICROSOFT WINDOWS MALICIOUS SOFTWARE REMOVAL TOOL<br>本授權條款係一份由 費用戶與 Microsoft 公司(或其關係企業,視 費用戶所居住的地<br>點而定)之間所成立之協議。請仔細閱讀這些授權條款。這些授權條款適用於上述軟體,<br>包括 費用戶所收受的煤體(如果有的話)。這些條款亦適用於任何Microsoft 就該軟體之<br>• 更新程式<br>• 増補程式<br>• 網隔網路服務與<br>• 支援服務<br>但若上述項目另附有其他條款,則其他條款優先適用。 | •  |
| <ul> <li>● 我接受授權合約(A)</li> <li>● 我拒絕(D)</li> </ul>                                                                                                    | 列印 |
| 完成(F) 取到                                                                                                    | ä  |

8.然後會出現「正在下載更新」,接著會出現「正在安裝更新」,若出現需要重新開機,請您按下重新開機,然後再讓他更新數次。若您很久沒更新電腦了,這次可能要更新數小時之久。另外,防毒軟體也 要更新一下病毒碼喔!

| 🚱 🕞 マ 🖉 ▶ 控制台 ▶ 所有控制台                  | 項目 , Windows Update                                       | <b>-</b> <sup>4</sup> 9 | 搜尋控制台 | ۶ |
|----------------------------------------|-----------------------------------------------------------|-------------------------|-------|---|
| 控制台首頁<br>檢查更新                          | Windows Update                                            |                         |       | ( |
| 變更設定<br>檢視更新記錄<br>還原陽職的更新<br>更新: 常見問題集 | 正在下載更新<br>正在下載 134 個更新 (共 505.9 MB · 已完成 81%)             | 修止下載(S)                 |       |   |
|                                        | 最近的更新檢查: 今天 下午 10:01<br>已安裝更新: 從未<br>接收更新: 僅適用於 Windows ⁵ |                         |       |   |
|                                        | 取得其他 Microsoft 產品的更新。 了解詳細資料                              |                         |       |   |
|                                        |                                                           |                         |       |   |
|                                        |                                                           |                         |       |   |

請參閱 已安裝的更新